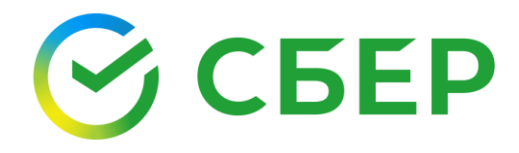

# ФОРМИРОВАНИЕ ЧЕРНОВИКА ПЛАТЕЖНОГО ПОРУЧЕНИЯ НА БАЗЕ СЧЕТА E-INVOICING

Инструкция по работе с сервисом

«Документооборот»

sberbank.ru

## ОГЛАВЛЕНИЕ

| ЧЕРНОВИК ПЛАТЕЖНОГО ПОРУЧЕНИЯ НА БАЗЕ СЧЕТА В СЕРВИСЕ<br>«ДОКУМЕНТООБОРОТ» | 3 |
|----------------------------------------------------------------------------|---|
| СОЗДАНИЕ ЧЕРНОВИКА ПЛАТЕЖНОГО ПОРУЧЕНИЯ                                    | 4 |
| ПРОСМОТР СТАТУСА ПЛАТЕЖНОГО ПОРУЧЕНИЯ                                      | 7 |
| СОЗДАНИЕ СЧЕТА                                                             | 8 |

### ЧЕРНОВИК ПЛАТЕЖНОГО ПОРУЧЕНИЯ НА БАЗЕ СЧЕТА В СЕРВИСЕ «ДОКУМЕНТООБОРОТ»

Для ускорения оплаты по полученному счету в сервисе «Документооборот» реализована возможность создания черновика *Платежного поручения* (если он ранее не был создан) для входящего документа типа *Счет* (далее документ).

Входящие документы должны быть в одном из статусов: Получен, На согласовании, Принят, Подписан.

После создания черновик *Платежного поручения* в статусе *Создан* отображается в АС СберБизнес в разделе «Счета и платежи», где производятся дальнейшие действия по его обработке.

В сервисе «Документооборот» информация о статусе *Платежного поручения* для документа, по которому создан черновик *Платежного поручения*, отображается:

- в списке документов (в строке документа);
- в карточке документа (в блоке «Платежные поручения»).

#### СОЗДАНИЕ ЧЕРНОВИКА ПЛАТЕЖНОГО ПОРУЧЕНИЯ

Сформировать черновик Платежного поручения можно из списка документов или из карточки документа.

Перейдите во вкладку Документы, в которой находится документ.

Для создания черновика *Платежного поручения* из списка входящих документов установите отметку напротив интересующего документа и нажмите кнопку **Сформировать платеж** на *Панели инструментов*.

| Обработанны<br>Документооборот за | I <b>С</b><br>авершен |                                                                                                    | Массовая загрузка                                           | Выгрузка в Excel Новый доку | мент    |
|-----------------------------------|-----------------------|----------------------------------------------------------------------------------------------------|-------------------------------------------------------------|-----------------------------|---------|
| Найти<br>Счет. Х                  |                       | ٩                                                                                                    |                                                             | Расширенный поиск (1)       | C       |
| C03                               | здан                  | Документ                                                                                                   | Сумма                                                       | Дополнительные свед         | дения 🗸 |
| 11.                               | .11.2021 🛃            | Cver N<br>BILL_T5T-5249137210-26985_T5T-0273904037-29025_20211111_2E3D0618-610F-4D3C-88C4-917OCC1758.      | 221 297 449 387,20<br>в том числе НДС:<br>36 882 908 231,20 | ● Принят                    | •••     |
| <b>2</b> 🛧 11.                    | .11.2021 🛃            | Cver Nº oT :<br>BILL_TST-5249137210-26985_TST-0273904037-29025_20211111_FBE958CC-715D-410A-98B8-850175A24A | <b>41 080,80</b><br>в том числе НДС:<br>6 846,80            | ⊚ Принят                    | •••     |
| 🔳 Выбрано: 1 🛛 А                  | ннулировать           | Сформировать платеж                                                                                        |                                                             | Просмотр Экспо              | рт 🕶    |

При создании черновика *Платежного поручения* из карточки документа пройдите по ссылке в виде наименования документа и нажмите кнопку **Сформировать платеж** на *Панели инструментов*.

| Счет №123 от 11<br>версия 1.01 | 1.11.2021                                                                                           | Просмотр 🗸 |
|--------------------------------|----------------------------------------------------------------------------------------------------|------------|
| ID документа                   | 1832972                                                                                             |            |
| Сумма                          | 41 080,80<br>в том числе НДС: 6 846,80, без НДС: 34 234,00                                          |            |
| Отправлено                     | 11.11.2021 8:38:34                                                                                  |            |
| Подписи                        | Ø= 11.11.2021 8:38:33                                                                               |            |
| Получено                       | 11.11.2021 8:38:34,                                                                                 |            |
| Файл                           | ↓ BILL_TST-5249137210-26985_TST-0273904037-29025_20211111_FBE9580CC-715D-410A-9888-850175A24A83.xml |            |
| Маршрут согл                   | асования                                                                                            | ^          |
| Аннулировать                   | Сформировать платеж Экспорт 🗸                                                                       |            |

В открывшемся окне проверьте данные, внесите (при необходимости) изменения в черновик *Платежного поручения* и нажмите кнопку **Отправить**.

| Сумма                 | ) Р в том числе НДС:                                                                                                    |
|-----------------------|----------------------------------------------------------------------------------------------------|
| Назначение            | Оплата по счету № от 11.11.2021. В том числе НДС 368                                                                                                    |
| Дата                  | 12.09.2022                                                                                                    |
| Плательщик            |                                                                                                    |
| БИК банка             | ~                                                                                                    |
| p/c                   |                                                                                                    |
| Наименование<br>банка |                                                                                                    |
| Город                 | 100 million (100 million (100 m |
| к/c                   |                                                                                                    |
| Получатель            |                                                                                                    |
| БИК банка             |                                                                                                    |
| p/c                   |                                                                                                    |
| Наименование<br>банка | ALC: NOT THE OWNER                                                                                                    |
| Город                 |                                                                                                    |
| к/с                   |                                                                                                    |

Созданный черновик *Платежного поручения* отображается в автоматизированной системе СберБизнес в разделе «Счета и платежи» в статусе *Создан*.

Дальнейшие действия по редактированию, обработке и оплате *Платежного поручения* осуществляются в АС СберБизнес стандартным порядком.

Если корреспондент не подтвержден, то при формировании *Платежного поручения* система выдает ошибку «Ошибка контроля». Для подтверждения контрагента выполните следующие шаги:

1. Откройте *Платежное поручение* в разделе «Счета и платежи» в АС СберБизнес.

| Платёжное по<br>Рублёвый платёж ко       | рручение<br>нтрагенту № 1 от                                                            | Печать (PDF) Скопировать ····                     |
|------------------------------------------|-----------------------------------------------------------------------------------------|---------------------------------------------------|
| К оплате<br>Назначение<br>Дата<br>Статус | RUB (в т.ч. НДС 18%)<br>В том числе НДС 18 % - рублей.<br>23.08.2022<br>Ошибка контроля | (1) 2 3<br>Платёжное поручение содержит<br>ошибки |
| Плательщик                               | ИНН или КИО<br>КПП<br>Счёт<br>БИК банка<br>Банк                                         | •                                                 |
| Получатель                               | Корр. счёт                                                                              | ✓ Скачать печатную форму<br>PDF Word Excel        |

#### 2. Нажмите кнопку Внести правки в информационном сообщении.

| Рублёвый платёж контраг<br>Документ № 2 Изменить       | енту                                                                                                    | Распознать файл счёта<br>В формате JPG, GIF, PDF, PNG |                                                                                                    |
|--------------------------------------------------------|----------------------------------------------------------------------------------------------------|-------------------------------------------------------|----------------------------------------------------------------------------------------------------|
| Сумма платежа<br>НДС<br>Дата отправки<br>Счёт списания | RUB         С учётом НДС:         Э RUB           НДС включен в сумму платежа         7 %         10 %         18 %           На указанную дату         23.08.2022         23.08.2022         0,00 RUB |                                                       | ить пакет услуг<br>мй платёж •<br>е внесите исправления в форму и отправьте<br>документ повторно                     |
|                                                        | Показать реквизиты                                                                                                    |                                                       | ОШИБКИ : 2<br>• Указанный корреспондент отсутствует среди<br>подтвержденных записей в справочнике<br>корресолюдентов |
| Получатель 🗸                                           | 1 × •<br>Показать реквизиты Создать нового                                                                                                    | <b>—</b>                                              | <ul> <li>Корреспондент, указанный в документе, не<br/>подтвержден</li> <li>Закрыть</li> </ul>                        |
| Код (УИН) == 💿<br>Назначение                           | УИН<br>В том числе НДС 18 %рублей.                                                                                                    |                                                       |                                                                                                    |
| Очерёдность 🕡<br>Вид 🔞                                 | (5 V)<br>(злектронно V)                                                                                                    |                                                       |                                                                                                    |
|                                                        |                                                                                                    |                                                       |                                                                                                    |
|                                                        |                                                                                                    | Отмена Сохранить                                      |                                                                                                    |

3. На открывшейся странице нажмите кнопку Создать нового в блоке неподтвержденного корреспондента.

| Рублёвый платёж конт;<br>Документ № 2 Изменить | рагенту                     | Новый контраген | т Х                             |
|------------------------------------------------|-----------------------------|-----------------|---------------------------------|
| Сумма платежа                                  |                             | Наименование    | Наименование контрагента        |
|                                                | НДС включен в сумму платежа | ИНН или КИО     | Введите ИНН или КИО Введите КПП |
|                                                |                             | Номер счёта     |                                 |
|                                                |                             | БИК банка       | Введите несколько цифр          |
|                                                |                             | Комментарий     | Введите комментарий             |
|                                                |                             |                 |                                 |
|                                                |                             |                 | Отмена Добавить                 |

4. Нажмите кнопку Добавить в открывшемся окне.

Контрагент добавлен в подтвержденные контрагенты. Можно выполнять дальнейшие действия по редактированию, обработке и оплате *Платежного поручения* в АС СберБизнес.

#### ПРОСМОТР СТАТУСА ПЛАТЕЖНОГО ПОРУЧЕНИЯ

Отслеживать статус *Платежного поручения* для документа, на базе которого сформировано *Платежное поручение*, в сервисе «Документооборот» возможно:

| <b>Входя</b><br>Документ | <b>щие</b><br>гооборот не завершен |                                                                                                    | Массовая загрузка | Выгрузка в Excel Новый документ |
|--------------------------|------------------------------------|----------------------------------------------------------------------------------------------------|-------------------|---------------------------------|
| Най                      | ти                                 | ۵                                                                                                    |                   | Расширенный поиск 1 С           |
|                          | Создан                             | Документ                                                                                                    | Сумма             | Дополнительные сведения 🗸       |
|                          | 11.11.2021                         | УПД. Счет-фактура № 1 т<br>ом_мsснгроряя_28к.23 0439-7836_28к.7604217626-4085_20211111_С6888989-94F8-4С98-8DFA-0.<br>Платеж от создан: в том числе НДС: | _                 | Принять                         |

в списке документов (в строке документа);

- УПД. Счет-фактура №:\_\_\_\_ от Просмотр 🗸 🔿 ..... ID документа 11.11.2021 10:50:33 Отправлено Подписи Ø= 11.11.2021 10:50:33 11.11.2021 10:50:33, and the second second se Получено Файл Un\_NSCHFDOPPR\_28K-2724099439-7836\_28K-7604217626-4085\_20211111\_C6888989-94F8-4C98-8DFA-01F64A613826.xml Маршрут согласования Связанные документы ~ Комментарии Платежные поручения ПЛАТЕЖНОЕ ПОРУЧЕНИЕ CTATYC Платеж от Создан черновин Принять Отклонить/Уточнить Аннулировать Экспорт 🗸
- в карточке документа (в блоке «Платежные поручения»).

#### СОЗДАНИЕ СЧЕТА

Для создания документа выполните следующие шаги:

- 1. Откройте любую папку модуля Документы (кроме папки «Квитанции»).
- 2. Нажмите кнопку Новый документ, расположенную на Панели управления.
- 3. Выберите тип документа из списка доступных.

**Примечание:** Если в списке типов документов отсутствует Счет, настройте данный тип документа для контрагента или обратитесь к администратору организации.

4. Выберите получателя документа из списка контрагентов, имеющих взаимосвязь по данному типу документа.

|                |                                                     | Выбор типа докум     | иента       | Выбор получателя документа     |
|----------------|-----------------------------------------------------|----------------------|-------------|--------------------------------|
| Новый документ |                                                     |                      |             | /                              |
| Тип документа  | Счет                                                |                      | ,           | № 12.09.2022                   |
| Получатель     |                                                     |                      | ~           | Контрагент не найден в списке? |
| Файл документа | <ul> <li>Запросить по</li> <li>Заполнить</li> </ul> | дпись<br>+ Загрузить |             |                                |
| Создание       | документа                                           | Загр                 | узка файл   | а документа                    |
|                |                                                     | Необходим            | юсть подп   | иси получателя                 |
| Сумма          | Bcero                                               | В том числе Н        | дс Сум      | ма без НДС                     |
| По договору    |                                                     | ОТ                   |             | Выбор документа-основания      |
| К документу    | (выберите)                                          |                      |             |                                |
| Комментарий    |                                                     | Заполнение           | е доп. пара | метров и атрибутов             |
| Атрибуты       |                                                     |                      |             |                                |
| Дополнительные | приложения                                          |                      | /           | ~                              |
|                |                                                     |                      |             | Отменить Сохранить             |
|                | Загрузка фа                                         | ила-приложения       | C           | Сохранение документа           |

- 5. Выберите способ создания документа:
  - Нажмите кнопку Загрузить для загрузки файла документа;
  - Нажмите кнопку Заполнить для создания документа в сервисе путем заполнения экранной формы (для документов установленного формата), заполните информацию по документу и нажмите кнопку Сохранить.

| Валюта                 | Российский рубль                | ~                                |                                          |                                        |                                              |                                |                              |                                                                  |       |
|------------------------|---------------------------------|----------------------------------|------------------------------------------|----------------------------------------|----------------------------------------------|--------------------------------|------------------------------|------------------------------------------------------------------|-------|
| Информационное<br>поле | Наименование                    | Значение                         | -+                                       |                                        |                                              |                                |                              |                                                                  |       |
| Продавец               |                                 |                                  |                                          |                                        |                                              |                                |                              |                                                                  | ,     |
| ИНН                    | AND CONTRACTOR                  |                                  | Расчет                                   | тный счет                              | 1000                                         |                                |                              |                                                                  |       |
| кпп                    | Long to the second              |                                  | Банк                                     |                                        | Basin                                        | Marine in                      | 1000                         |                                                                  |       |
|                        |                                 | and the set of the second second |                                          |                                        | 1.000                                        |                                |                              |                                                                  |       |
| Адрес                  | the second second second second | Contract of the second second    | БИК                                      |                                        |                                              |                                |                              |                                                                  |       |
| Адрес                  | and have been                   |                                  | Корр. с                                  | счет                                   |                                              |                                | 52                           |                                                                  |       |
| Покупатель             |                                 |                                  | БИК<br>Корр. с                           | счет                                   |                                              | 1                              |                              | Astonenecu                                                       |       |
| Адрес<br>Покупатель    |                                 |                                  | БИК<br>Корр. с                           | Счет                                   | Стоимость всего                              |                                |                              | Автопересче<br>Стоимость всего                                   | т сум |
| Адрес                  | Наименование                    | Ед. изм.<br>2                    | БИК<br>Корр. с<br>Кол-во<br>3            | счет<br>Цена за ед. изм.<br>4          | Стоимость всего<br>без налога<br>5           | Налоговая ставка<br>6          | Сумма налога<br>7            | Автопересче<br>Стоимость всего<br>с учетом калога                | т сум |
| Адрес                  | Наименование                    | Ед. изм.<br>2<br>Штука ~         | БИК<br>Корр. с<br>Кол-во<br>3<br>10 000, | счет<br>Цена за ед. изм.<br>4<br>10,00 | Стоимость всего<br>без налога<br>5<br>100 00 | Налоговая ставка<br>6<br>20% ~ | Сумма налога<br>7<br>20 000, | Автопересчч<br>стоимость всего<br>с учетом налога<br>8<br>120 00 | тсум  |

- 6. Установите отметку **Запросить подпись** при необходимости подписи получателя. (если необходимость подписи не задана системными настройками).
- 7. При необходимости загрузите приложения и заполните дополнительную информацию в карточке документа.
- 8. Нажмите кнопку Сохранить.

**Примечание:** Блоки «Атрибуты» и «Доп. параметры» отображаются только в том случае, когда данные параметры заданы для типа документа.